## Nutzung von Office 365 am Martinum

## **ANMELDUNG FÜR SCHÜLER\*INNEN**

- 1) Internetadresse <u>https://portal.office.com</u> aufrufen.
- 2) Der Benutzername lautet **vorname.nachname@martinum.de** Bei Doppelnamen werden beide Namen hintereinander geschrieben, also z.B. annamaria.nachname@martinum.de
- Es ist das Passwort einzugeben, mit dem man sich auch in die Schulcomputer einloggt. Das Passwort kann nur direkt an den Schulcomputern geändert werden (Strg-Alt-Entf, dann "Kennwort ändern").

Nun können die Office-Programme in der Online-Version genutzt werden.

Die Abmeldung erfolgt über das Personensymbol oben rechts im Fenster (s. gelben Pfeil unten).

| ···· Office | 365              |                       |      | و م   | Suchen     |         |            |       |                 |            | Q              | ٢ | 2 |
|-------------|------------------|-----------------------|------|-------|------------|---------|------------|-------|-----------------|------------|----------------|---|---|
|             | Anwendu          | ngen                  |      |       |            |         |            |       |                 | Office     | installieren ~ |   |   |
|             | •                | ۲                     | w    | ×     | •          |         | 4          | ជ្យរ  | Class           | S          |                |   |   |
|             | Outlook          | OneDrive              | Word | Excel | PowerPoint | OneNote | SharePoint | Teams | Notebook        | Sway       | Forms          |   |   |
|             | Kalender         |                       |      |       |            |         |            |       |                 |            |                |   | E |
|             | Alle Ihre Apps e | erkunden $ ightarrow$ |      |       |            |         |            |       |                 |            |                |   |   |
|             | Dokumen          | te                    |      |       |            |         |            |       | The Hochladen € | und öffnen | Neu 🗸          |   |   |

## **DOWNLOAD VON OFFICE 365**

Alle Schüler\*innen des Martinums haben das Recht, Office365 kostenlos in der Vollversion zu nutzen. Dafür kann das Programm bzw. die Programmfamilie auf 5 stationären <u>und</u> 5 mobilen (Laptops, Tablets) Geräten installiert werden.

Eine Möglichkeit des Downloads findet man auf der Startseite (s. roten Pfeil oben).

Eine ausführlichere Anleitung zur Installation steht auf <u>www.martinum.de</u>, dann rechts auf "Office365" klicken.

## WICHTIGE PROGRAMME FÜR SCHÜLER\*INNEN

Die wichtigsten Programme in Office, zu denen man über die entsprechenden Symbole auf dem Startbildschirm gelangt, sind für Schüler\*innen diese:

| Outlook                                                                                                    | Dies ist die Mailanwendung. Man kann auch eine Umleitung der Schulmail auf eine<br>andere Mail-Adresse einrichten. Eine Anleitung dazu findet sich auf<br><u>www.martinum.de</u> , dann rechts auf "Office365" klicken.                                                                                                    |                                |  |  |  |  |  |  |  |
|----------------------------------------------------------------------------------------------------|----------------------------------------------------------------------------------------------------|--------------------------------|--|--|--|--|--|--|--|
| Ν                                                                                                    | Über dieses Symbol gelangt man zu den Kursnotizbüchern, die die Kurs-Lehrer*innen zu ihrem jeweiligen Kurs einrichten können.                                                                                                    |                                |  |  |  |  |  |  |  |
| OpoNoto                                                                                                    | Zu den Kursnotizbüchern kommt man dann über "Mit mir geteilt".                                                                                                    |                                |  |  |  |  |  |  |  |
| Onenote                                                                                                    | Im Kursnotizbuch finden man                                                                                                    |                                |  |  |  |  |  |  |  |
|                                                                                                    | <ul> <li>a) eine "Inhaltsbibliothek" (Infos von den Kurs-Lehrer*innen; f ür Sch üler*innen<br/>nicht zu bearbeiten),</li> </ul>                                                                                                    |                                |  |  |  |  |  |  |  |
|                                                                                                    | <ul> <li>b) den "Platz f ür Zusammenarbeit" (von Kurs-Lehrer*innen und Sch üler*innen<br/>zu bearbeiten) sowie</li> </ul>                                                                                                    |                                |  |  |  |  |  |  |  |
|                                                                                                    | <ul> <li>c) den von jedem Schüler / jeder Schülerin persönlich zu bearbeitenden Bereich,<br/>den nur jeder Einzelne sowie die Kurs-Lehrer*innen einsehen können.</li> </ul>                                                                                                    |                                |  |  |  |  |  |  |  |
|                                                                                                    | n ggf. am eigenen Computer das<br>unktionen zur Verfügung stehen.                                                                                                    |                                |  |  |  |  |  |  |  |
| OneDrive                                                                                                    | <ul> <li>Falls man Mitglied in mehreren Kurshotizbuchern ist, kommt man durch Klicken au</li> <li>bzw. (links neben dem Notizbuchnamen) auf die Übersicht aller</li> <li>Kurshotizbücher.</li> <li>OneDrive funktioniert ähnlich wie z.B. Dropbox. Kurs-Lehrer*innen können Dateie</li> <li>oder ganze Ordner für ihren jeweiligen Kurs freigeben, in den sie dann Arbeitsblät</li> <li>Hausaufgaben, Vertretungsaufgaben und weiterführende Informationen einsteller</li> <li>können, andersherum können Schüler auch Dateien und Ordner für Lehrer freigeber</li> </ul> |                                |  |  |  |  |  |  |  |
|                                                                                                    | Die eigenen persönlichen Dateien findet man<br>links unter "Dateien", während die <b>Dateien,</b>                                                                                                    | 🖆 Dateien                      |  |  |  |  |  |  |  |
|                                                                                                    | die andere Personen geteilt haben, unter<br>"Geteilt" stehen.                                                                                                    | 3 Zuletzt verwendet            |  |  |  |  |  |  |  |
|                                                                                                    | <i>"</i>                                                                                                    | 9 Catally                      |  |  |  |  |  |  |  |
|                                                                                                    |                                                                                                    | gr Getellt                     |  |  |  |  |  |  |  |
| Um selbst <b>Dateien oder Ordner mit anderen zu teilen</b> , wählt man im Rechts<br>Menü der Datei bzw. des Ordners "Teilen" aus. Danach klickt man auf "Jeder<br>diesem Link kann bearbeiten", ändert die Option in "Bestimmte Personen" u<br>die Namen der Person(en) ein. |                                                                                                    |                                |  |  |  |  |  |  |  |
|                                                                                                    | Die gleichen Optionen findet man in den Office-Pr                                                                                                    | Office-Programmen wie          |  |  |  |  |  |  |  |
|                                                                                                    |                                                                                                    |                                |  |  |  |  |  |  |  |
|                                                                                                    | Um eine <b>Freigabe zu beenden</b> , klickt man wieder                                                                                                    | auf "Teilen" und wählt dann im |  |  |  |  |  |  |  |
|                                                                                                    | Menü 🎌 den Punkt "Zugriff verwalten" aus.                                                                                                    |                                |  |  |  |  |  |  |  |

| Word       | Textverarbeitung mit Word                 |
|------------|-------------------------------------------|
| Excel      | Tabellenkalkulation mit Excel             |
| PowerPoint | Erstellung von PowerPoint-Präsentationen. |